SG Digital Kit Permulaan di Fave

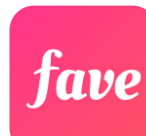

## TAHUKAH ANDA?

Nikmati pembayaran tanpa tunai di lebih daripada 14,000 rakan kongsi FavePay di seluruh Singapura dan dapatkan pulangan tunai sehingga 20% setiap kali!

## LANGKAH 1 Pasang Aplikasi Fave di telefon bimbit anda

Sila ke Apple App Store 👗 atau Google Play Store >> untuk muat turun Aplikasi Fave dan lancarkan aplikasi tersebut.

- 1. Untuk pengguna iOS, ketik 'Get' (dapatkan) untuk muat turun aplikasi.
- 2. Untuk pengguna Android, ketik 'Install' (pasang) untuk muat turun aplikasi.

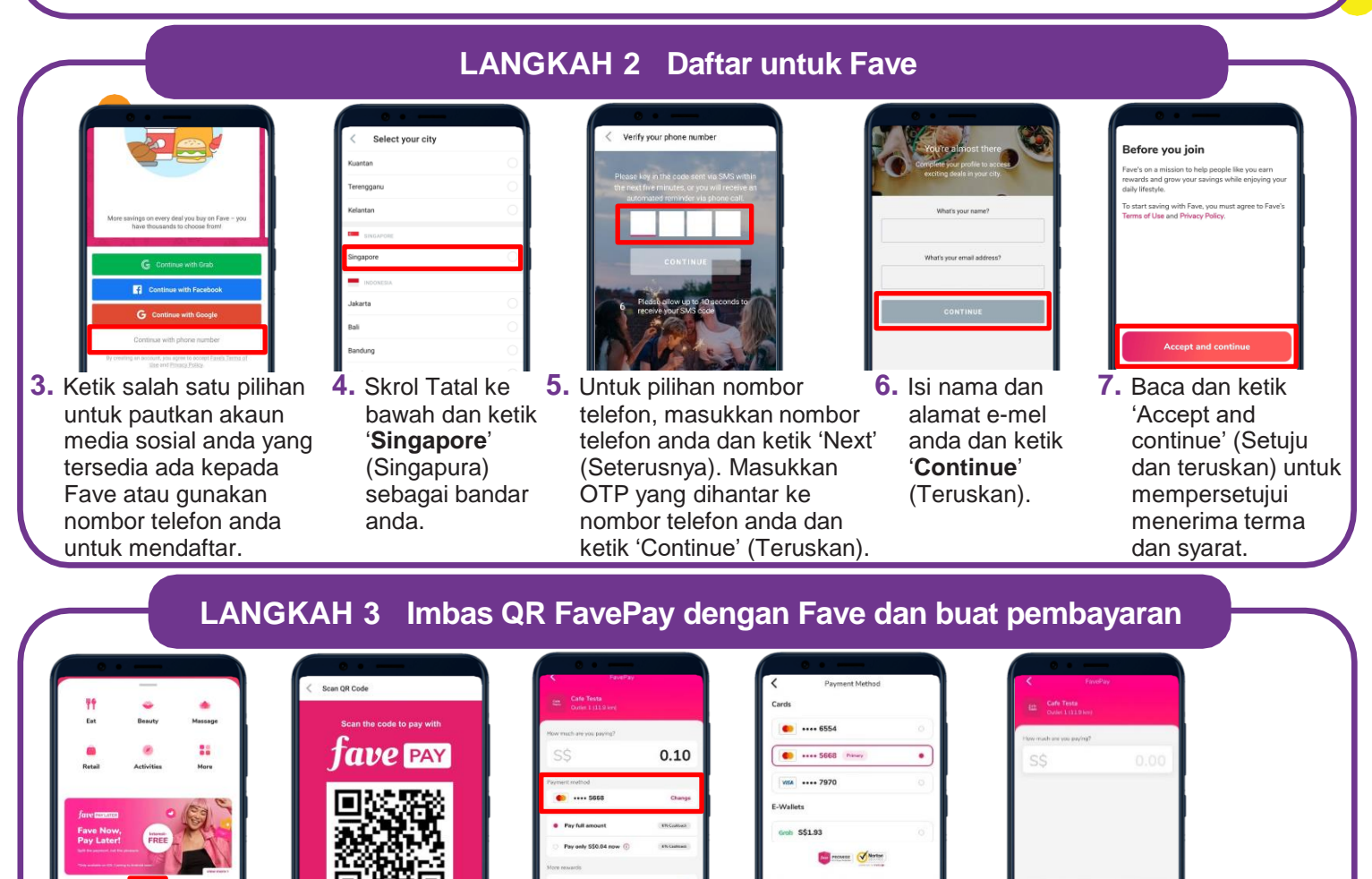

8. Ketik ikon 'Scan & Pay' (Imbas & Bayar).

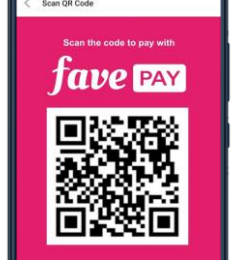

9. Imbas kod QR vang unik di kaunter.

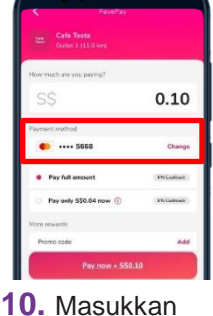

iumlah dan ketik 'Payment method' (Cara pembayaran).

**:DIGITAL** 

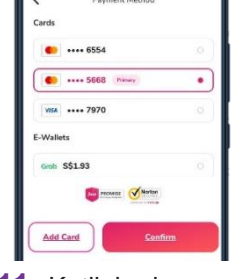

11. Ketik kad yang anda ingin gunakan untuk pembayaran atau ketik GrabPay.

INFOCOMM

MEDIA DEVELOPMENT AUTHORITY

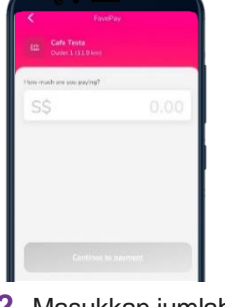

**12.** Masukkan jumlah yang ingin anda bayar dan ketik 'Continue to Payment' (Teruskan ke Pembayaran) untuk membuat pembayaran.

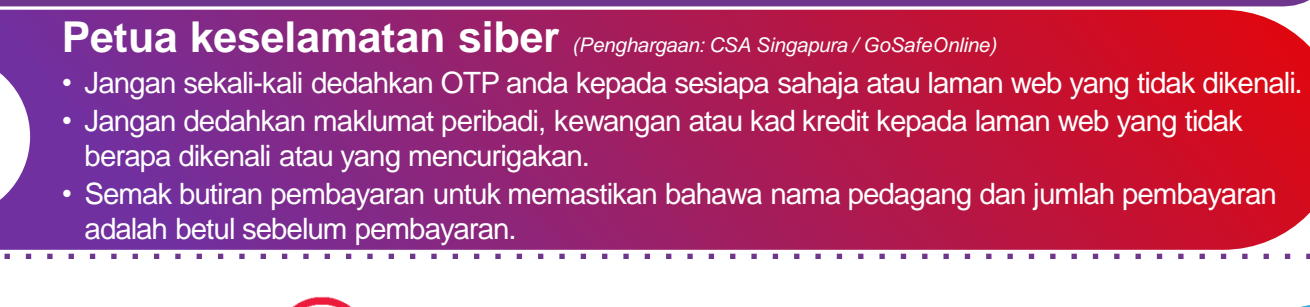